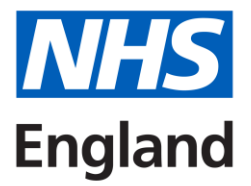

# Accent Leave Manager – Administrator guidance

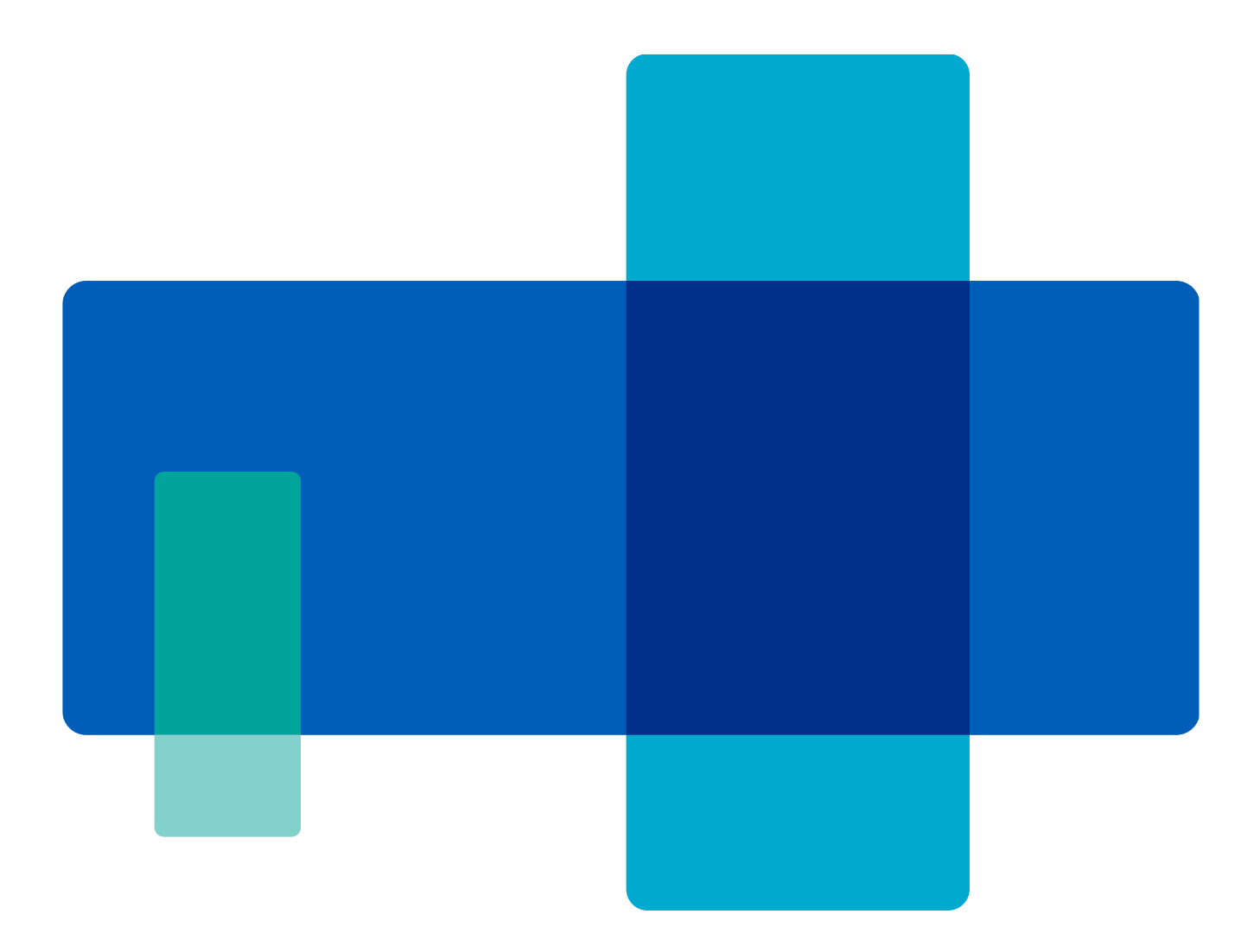

# Contents

| Getting started        | 3 |
|------------------------|---|
| 1. All expenses        | 3 |
| 2. Expense details     | 4 |
| 3. My Notifications    | 5 |
| Guidance and resources | 5 |

# **Getting started**

All administrator accounts are created by the local NHS England team. Once your account is created you will receive a login link. If the link in the email has expired, please use the Forgotten Password option on the site (<u>https://accent.hicom.co.uk/Portal/Live/Web/</u>).

If you have any issues, please contact <u>england.studyleave.em@nhs.net</u>.

Before processing any expenses, please ensure that you familiarise yourself with the **Study Leave policy** on our <u>website</u>. The policy includes standard rates for expenses and a list of expenses that cannot be processed under the study leave budget.

#### 1. All expenses

Once you are set up on the system, you can access expense records in two ways

- All expenses tab (default filter to pending expenses on approved applications)
- All applications tab (default filter to pending applications)

If you cannot locate a record you are looking for, try removing the default filters set by scrolling across the page to find the application and expense record status columns.

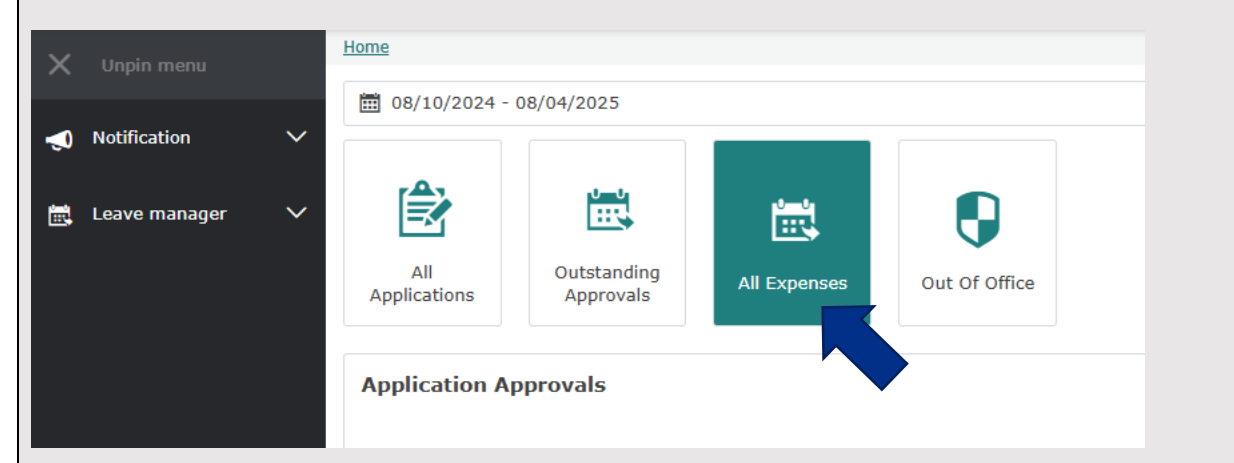

Please note that expenses can only be processed on applications that are approved and the end date has passed.

#### 2. Expense details

For the applicants that have a set budget amounts, the system will only allow them to estimate expenses up to their remaining budget amount. On the right hand side you will see the budget details for the set period of time.

| Expense record           |                                     |            |                           |                |                             | ^                   | Leave<br>application                          |      |
|--------------------------|-------------------------------------|------------|---------------------------|----------------|-----------------------------|---------------------|-----------------------------------------------|------|
| Expense type*            | Fees - Courses/Conferences only     | ~          | Status *                  | Active         |                             | ~                   | Leave                                         |      |
| Estimated<br>cost*       | 100                                 |            | Expense<br>authorisation  | Pending        |                             |                     | applicant:<br>Leave Study                     |      |
| Claimed<br>amount        | 0                                   |            | Reference                 |                |                             |                     | type:                                         |      |
| Claimed date             |                                     |            | ESR                       |                |                             |                     | Start 04/04/2025                              |      |
| Authorised<br>amount     | 0                                   |            | assignment<br>number      |                |                             |                     | date<br>End date 04/04/2025                   |      |
| Date paid                |                                     | ÷.         | Expense files<br>uploads: |                |                             |                     | Link Leave                                    |      |
| Comments                 |                                     |            |                           |                | + Add file(s)               |                     | approactor                                    |      |
|                          |                                     | 1          |                           |                | DKOF TILL(3) TILKE TO OFEO  | no -                | Budget detail                                 |      |
|                          |                                     |            |                           | Select         | files                       |                     | Start 07/08/2024<br>date                      |      |
|                          |                                     |            |                           |                |                             |                     | End date 05/08/2025<br>Budget £0.00           |      |
|                          |                                     |            | 8                         | Reject         | 🖺 Save 🛔 🏝 Save & Back      | X Cancel            | amount                                        |      |
|                          |                                     |            |                           |                |                             |                     | Approved £0.00                                |      |
|                          |                                     |            |                           |                |                             |                     | used                                          |      |
|                          |                                     |            |                           |                |                             |                     | Awaiting £0.00<br>authorisation               |      |
|                          |                                     |            |                           |                |                             |                     | Budget<br>remaining                           |      |
|                          |                                     |            |                           |                |                             |                     | Link to Budget<br>budget                      |      |
|                          |                                     |            |                           |                |                             |                     |                                               |      |
| Once you<br>applicable   | have input the cla<br>comments. The | ain<br>cla | ned and<br>imed d         | d aut<br>ate v | horised am<br>vill auto-poj | ount, c<br>pulate d | lick save and add any<br>once you click save. |      |
| Expense reco             | rd                                  |            |                           |                |                             |                     | ^                                             |      |
| Expense type*            | Travel - Mileage                    |            |                           | ~              | Status*                     | Active              | ~                                             |      |
| Estimated                | 30                                  |            |                           |                | Expense                     | Authorise           | ed                                            |      |
| Claimed                  | 24.6                                |            |                           |                | state                       |                     |                                               |      |
| amount                   | 24.0                                |            |                           |                | Reference                   |                     |                                               |      |
| Claimed date             | 08/04/2025                          |            |                           |                | ESR<br>assignment           |                     |                                               |      |
| Authorised<br>amount     | 24.6                                |            |                           |                | number                      |                     |                                               |      |
| Date paid                | 08/04/2025                          |            |                           |                | expense files<br>uploads:   |                     |                                               |      |
| Comments                 |                                     |            |                           |                |                             |                     | + Add file(s)                                 |      |
|                          |                                     |            |                           |                |                             |                     | DROP FILE(S) HERE TO UPLOAD                   |      |
|                          |                                     |            |                           | 1.             |                             |                     |                                               |      |
|                          |                                     |            |                           |                |                             |                     |                                               |      |
|                          |                                     |            |                           |                |                             | Select fi           | iles                                          |      |
|                          |                                     |            |                           | _              |                             |                     |                                               |      |
|                          |                                     |            |                           | / E            | dit 🗙 Cancel Ex             | kpense 🖺            | Save 🎝 Save & Back 🗙 Cancel                   |      |
|                          |                                     |            |                           |                |                             |                     |                                               |      |
|                          |                                     |            |                           |                |                             |                     |                                               |      |
| If an expe<br>on the exp | ense has not been<br>bense record.  | cl         | aimed t                   | oy th          | e applicant                 | , you w             | rill <b>need to reject</b> the exp            | ense |

## 3. My Notifications

The My Notifications section allows you to access messages and alerts which have been sent to you.

- Notifications related to leave applications
- Notifications related to leave approval or rejection

Most messages in Accent will include a link to the application to which it refers.

## **Guidance and resources**

| Welcome, Hicom Tester1 | <b>▲ №</b> |
|------------------------|------------|
| 🛚 Message (16)         | ~          |
| Unread: (16)           |            |
| Unprocessed: (0)       |            |
| Alert (0)              |            |

Further guidance and resources can be found on our website, please ensure that you familiarise yourself with the Study Leave policy before processing expenses <a href="http://www.eastmidlandsdeanery.nhs.uk/policies/Study\_Leave/Mainpage">www.eastmidlandsdeanery.nhs.uk/policies/Study\_Leave/Mainpage</a>